## Calendrier de travail et Comment définir et modifier les jours ouvrables ou les jours fériés ?

help.fracttal.com/hc/change\_language/fr

| Réglage                                                        |                                                             | Version précéde | nte 🕤 🤠 🛪     | RC ~        |
|----------------------------------------------------------------|-------------------------------------------------------------|-----------------|---------------|-------------|
| Soporte tecnico Fracttal One                                   |                                                             |                 |               | Enregistrer |
| Information     If a des changements en attente de sauvegarde! | Jours de travail<br>Lundi, Mardi, Mercredi, Jeudi, Vendredi |                 |               | •           |
| Détails                                                        | Fêtes                                                       |                 |               | 0 ≔         |
| 🕠 Général                                                      | Description                                                 | Date            | Jour ouvrable | Récurrent   |
| Comptes Utilisateur                                            | Nouvel An                                                   | 2024-01-01      | Non           |             |
| Calendrier de Travail                                          |                                                             |                 |               |             |
| ÿ <u>≕</u> Modules                                             |                                                             |                 |               |             |
| (8) Financier                                                  |                                                             |                 |               |             |
| Catalogues Auxiliaires                                         |                                                             |                 |               |             |
| E Gestion Documentaire                                         |                                                             |                 |               |             |
| Journal des Transactions                                       |                                                             |                 |               |             |
| G Sécurité                                                     |                                                             |                 |               |             |
| Connexions API                                                 |                                                             |                 |               |             |
| Ortail Invité                                                  |                                                             |                 |               | -           |
| Ompte                                                          | Affichage 1 sur 1                                           |                 |               |             |

Dans ce sous-module, les jours ouvrables de l'entreprise peuvent être définis de sorte que, si une activité de maintenance est calculée pour un jour qui n'est pas un jour ouvrable, le système reprogrammera automatiquement l'activité pour le jour ouvrable suivant.

## Comment fixer les jours ouvrables ?

Pour définir les jours ouvrables de votre base Fracttal, il suffit de cliquer sur la catégorie "Jours ouvrables". Une fois que vous avez défini les jours ouvrables, cliquez sur "Enregistrer".

| Réglage                                                                                                    |                                                                                                    | Version précédente 🕤 🤠 🚿 🛛 🕞 🗸                                                                                                    |
|----------------------------------------------------------------------------------------------------|----------------------------------------------------------------------------------------------------|----------------------------------------------------------------------------------------------------|
| Soporte tecnico Fracttal One                                                                                                    |                                                                                                    | Enregistrer                                                                                                    |
| Information     If a des changements en attente de sauvegarde!                                                                                                    | – Jours de travail –<br>Lundi, Mardi, Mercredi, Jeudi, Vendredi                                                                                                | •                                                                                                    |
| Détails                                                                                                    | Fêtes                                                                                                    | 0 <del>=</del>                                                                                                    |
| 🕠 Général                                                                                                    | Description                                                                                                    | Date Jour ouvrable Récurrent                                                                                                    |
| Comptes Utilisateur                                                                                                    | Nouvel An                                                                                                    | 2024-01-01 Non                                                                                                    |
| Calendrier de Travail                                                                                                    |                                                                                                    |                                                                                                    |
| j≣ Modules                                                                                                    |                                                                                                    |                                                                                                    |
| 3 Financier                                                                                                    |                                                                                                    |                                                                                                    |
| Catalogues Auxiliaires                                                                                                    |                                                                                                    |                                                                                                    |
| Gestion Documentaire                                                                                                    |                                                                                                    |                                                                                                    |
| 8 Journal des Transactions                                                                                                    |                                                                                                    |                                                                                                    |
| G Sécurité                                                                                                    |                                                                                                    |                                                                                                    |
| Connexions API                                                                                                    |                                                                                                    |                                                                                                    |
| Portail Invité                                                                                                    |                                                                                                    |                                                                                                    |
| Ompte                                                                                                    | Affichage 1 sur 1                                                                                                    | •                                                                                                    |
|                                                                                                    |                                                                                                    |                                                                                                    |
| E Réglage                                                                                                    |                                                                                                    | Version précédente 🕤 🤠 🚿 🛛 🔊                                                                                                    |
| Réglage Soporte tecnico Fracttal One                                                                                                    |                                                                                                    | Version précédente 🕤 🤠 🖈 🛛 RC 🗸                                                                                                    |
| Réglage Soporte tecnico Fracttal One      Information I a des changements en attente de sauvegarde!                                                                                                    | Jours de travail —<br>Lundi, Mardi, Mercredi, Jeudi, Vendredi                                                                                                  | Version précédente 🕤 🤹 🛪 🛛 RC -<br>Enregistrer                                                                                                    |
| <ul> <li>Réglage</li> <li>Soporte tecnico Fracttal One</li> <li>Information<br/>Il a des changements en attente de sauvegarde!</li> <li>Détails</li> </ul>                                                                                                    | Jours de travail —<br>Lundi, Mardi, Mercredi, Jeudi, Vendredi<br>Cundi                                                                                         | Version précédente 🕤 🤬 🗶 -<br>Enregistrer                                                                                                    |
| Exercise Réglage Soporte tecnico Fracttal One Information Il a des changements en attente de sauvegarde! Details Details G Général                                                                                                    | <ul> <li>Jours de travail</li> <li>Lundi, Mardi, Mercredi, Jeudi, Vendredi</li> <li>Lundi</li> <li>Lundi</li> <li>Mardi</li> </ul>                             | Version précédente 🕤 🤬 🗶 -<br>Enregistrer                                                                                                    |
| <ul> <li>Réglage</li> <li>Soporte tecnico Fracttal One</li> <li>Information<br/>Il a des changements en attente de sauvegarde!</li> <li>Details</li> <li>Général</li> <li>Comptes Utilisateur</li> </ul>                                                                                                    | Lundi, Mardi, Mercredi, Jeudi, Vendredi<br>Lundi<br>Mardi<br>Mercredi                                                                                          | Version précédente 🕤 🤠 💉 <table-cell> <table-cell> 🕞 -<br/>Image: Construction of the second second se</table-cell></table-cell>  |
| <ul> <li>Réglage</li> <li>Soporte tecnico Fracttal One</li> <li>Information<br/>Il a des changements en attente de sauvegardel</li> <li>Details         <ul> <li>Genéral</li> <li>Comptes Utilisateur</li> <li>Calendrier de Travail</li> </ul> </li> </ul>                                                                                                    | Jours de travail<br>Lundi, Mardi, Mercredi, Jeudi, Vendredi<br>Lundi<br>Mardi<br>Mardi<br>Mercredi<br>Jeudi                                                    | Version précédente 🕤 🤬 🖉 🖓<br>Image: Constraint of the second second sec                                                   |
| <ul> <li>Réglage</li> <li>Soporte tecnico Fracttal One</li> <li>Information<br/>Il a des changements en attente de sauvegardel</li> <li>Détails</li> <li>Général</li> <li>Comptes Utilisateur</li> <li>Calendrier de Travail</li> <li>Modules</li> </ul>                                                                                                    | Lundi, Mardi, Mercredi, Jeudi, Vendredi<br>Lundi<br>Lundi<br>Mardi<br>Mercredi<br>Jeudi<br>Vendredi                                                            | Version précédente 🕤 💼 💉 <table-cell> <table-cell> <table-cell></table-cell></table-cell></table-cell>                                                                                                    |
| <ul> <li>Réglage</li> <li>Soporte tecnico Fracttal One</li> <li>Information<br/>Il a des changements en attente de sauvegarde!</li> <li>Détails</li> <li>Général</li> <li>Comptes Utilisateur</li> <li>Calendrier de Travail</li> <li>Modules</li> <li>Financier</li> </ul>                                                                                                    | Jours de travall         Lundi, Mardi, Mercredi, Jeudi, Vendredi         Lundi         Mardi         Mercredi         Jeudi         Vendredi         Samedi    | Version précédente 🕤 🤬 <table-cell> <table-cell> <table-cell><br/>Enregistrer</table-cell></table-cell></table-cell>                                                                                                    |
| Réglage   Soporte tecnico Fracttal One   Information   It a des changements en attente de sauvegardel   Details   Image: Information of the sauvegardel   Details   Image: Information of the sauvegardel   Image: Information of the sauvegardel   Image: Image: Information of the sauvegardel   Image: Image: Image: Image: Image: Image: Image: Image: Image: Image: Image: Image: Image: Image: Image: Image: Im                                                                                                    | Jours de travail<br>Lundi, Mardi, Mercredi, Jeudi, Vendredi<br>Lundi<br>Mardi<br>Mercredi<br>Jeudi<br>Vendredi<br>Samedi<br>Dimanche                           | Version précédente 🕤 💼 💉 <table-cell> <table-cell> د<br/>Image: Construction of the second second secon</table-cell></table-cell> |
| <ul> <li>Réglage</li> <li>Soporte tecnico Fracttal One</li> <li>Information<br/>Il a des changements en attente de sauvegardel</li> <li>Details         <ul> <li>Général</li> <li>Comptes Utilisateur</li> <li>Calendrier de Travail</li> <li>Modules</li> <li>Financier</li> <li>Catalogues Auxiliaires</li> <li>Gestion Documentaire</li> </ul> </li> </ul>                                                                                                    | Lundi, Mardi, Mercredi, Jeudi, Vendredi  Lundi Lundi Mardi Mercredi Jeudi Vendredi Samedi Dimanche                                                             | Version précédente 🕤 💼 💉 <table-cell> <table-cell> 🕞 🖓</table-cell></table-cell>                                                                                                    |
| Réglage   Soporte tecnico Fracttal One   1   Information<br>II a des changements en attente de sauvegardel   Détails   Image: Comptes Utilisateur   Image: Calendrier de Travail   Image: Calendrier de Travail   Image: Calendrier                                                                                                    | Jours de travall<br>Lundi, Mardi, Mercredi, Jeudi, Vendredi<br>Lundi<br>Mardi<br>Mercredi<br>Jeudi<br>Vendredi<br>Samedi<br>Dimanche                           | Version précédente 🕤 ம 🔊 <table-cell> <table-cell> <table-cell></table-cell></table-cell></table-cell>                                                                                                    |
| Réglage   Soporte tecnico Fracttal One   (1) Information<br>Il a des changements en attente de sauvegardel   Détails   IC   Général   Q   Comptes Utilisateur   ID   Calendrier de Travail   ID   ID   ID   ID   Catalogues Auxiliaires   ID   ID <t< th=""><th>Lundi, Mardi, Mercredi, Jeudi, Vendredi  Lundi Lundi Mardi Mardi Mercredi Jeudi Vendredi Samedi Dimanche</th><th>Version précédente 🕤 ம</th></t<>                                                                                                    | Lundi, Mardi, Mercredi, Jeudi, Vendredi  Lundi Lundi Mardi Mardi Mercredi Jeudi Vendredi Samedi Dimanche                                                       | Version précédente 🕤 ம                                                                                                    |
| Réglage   Soporte tecnico Fracttal One   Information<br>It a des changements en attente de sauvegardel   Détails   Comptes Utilisateur   Comptes Utilisateur   Calendrier de Travail   Sonocier   Catalogues Auxiliaires   Gestion Documentaire   Journal des Transactions   Sécurité   Connexions API                                                                                                    | Jours de travall         Lundi, Mardi, Mercredi, Jeudi, Vendredi         Mardi         Mercredi         Jeudi         Vendredi         Samedi         Dimanche | Version précédente 🕤 🐽 💉 <table-cell> <table-cell> <table-cell></table-cell></table-cell></table-cell>                                                                                                    |
| Réglage   Soporte tecnico Fracttal One   1   Information   It a des changements en attente de sauvegardel   Details   Image: Comptes Utilisateur   Image: Calendrier de Travail   Image: Calendrier de Travail <t< th=""><th>Lundi, Mardi, Mercredi, Jeudi, Vendredi  Lundi Lundi Mardi Mercredi Jeudi Vendredi Samedi Dimanche</th><th>Version précédente       Image: Comparison of the second of the second of</th></t<> | Lundi, Mardi, Mercredi, Jeudi, Vendredi  Lundi Lundi Mardi Mercredi Jeudi Vendredi Samedi Dimanche                                                             | Version précédente       Image: Comparison of the second of the second of                                                         |

## Comment ajouter des jours fériés ?

Pour ajouter des jours fériés, il suffit de cliquer sur le bouton d'ajout en bas à droite de l'écran.

| Réglage                                                        |                                                         | Version précéde | inte 🕤 🧯 🛪    | RC ~           |
|----------------------------------------------------------------|---------------------------------------------------------|-----------------|---------------|----------------|
| Soporte tecnico Fracttal One                                   |                                                         |                 |               | Enregistrer    |
| Information     If a des changements en attente de sauvegarde! | Jours de travailLundi, Mardi, Mercredi, Jeudi, Vendredi |                 |               | •              |
| Détails                                                        | Fêtes                                                   |                 |               | 0 <del>=</del> |
| 🕠 Général                                                      | Description                                             | Date            | Jour ouvrable | Récurrent      |
| Comptes Utilisateur                                            | Nouvel An                                               | 2024-01-01      | Non           |                |
| Calendrier de Travail                                          |                                                         |                 |               |                |
| š≘ Modules                                                     |                                                         |                 |               |                |
| ) Financier                                                    |                                                         |                 |               |                |
| Catalogues Auxiliaires                                         |                                                         |                 |               |                |
| Gestion Documentaire                                           |                                                         |                 |               |                |
| B Journal des Transactions                                     |                                                         |                 |               |                |
| Sécurité                                                       |                                                         |                 |               |                |
| Connexions API                                                 |                                                         |                 |               |                |
| O Portail Invité                                               |                                                         |                 |               |                |
| Ompte                                                          | Affichage 1 sur 1                                       |                 |               |                |

En cliquant sur ce bouton, vous ouvrirez une nouvelle fenêtre qui vous permettra de saisir la description et la date du jour férié que vous souhaitez ajouter, ainsi que d'indiquer s'il s'agit d'un jour férié ouvrable et/ou récurrent. Une fois les informations ajoutées, cliquez sur le bouton "Enregistrer" pour compléter l'enregistrement du jour férié dans votre base de données.

| E Réglage                                                      |                                                             | ~ ·                                  |
|----------------------------------------------------------------|-------------------------------------------------------------|--------------------------------------|
| Soporte tecnico Fracttal One                                   |                                                             | Date                                 |
| Information     If a des changements en attente de sauvegarde! | Jours de travail<br>Lundi, Mardi, Mercredi, Jeudi, Vendredi | Cescription                          |
| Détails                                                        | Fêtes                                                       | Description no puede estar en blanco |
| Général                                                        | Description                                                 | Jour ouvrable                        |
| Comptes Utilisateur                                            | Nouvel An                                                   |                                      |
| Calendrier de Travail                                          |                                                             |                                      |
| ÿ⊞ Modules                                                     |                                                             |                                      |
| ) Financier                                                    |                                                             |                                      |
| Catalogues Auxiliaires                                         |                                                             |                                      |
| Gestion Documentaire                                           |                                                             |                                      |
| B Journal des Transactions                                     |                                                             |                                      |
| G Sécurité                                                     |                                                             |                                      |
| Connexions API                                                 |                                                             |                                      |
| Portail Invité                                                 |                                                             |                                      |
| (2) Compte                                                     | Affichage 1 sur 1                                           |                                      |

Les champs à remplir sont les suivants :

- Description : Nom du jour férié
- Date : Date du jour
- Jour ouvrable : Indiquez si ce jour est un jour ouvrable ou non.
- **Récurrent :** Déterminez si le jour férié s'applique de manière récurrente. C'est-àdire si le jour férié est applicable dans les années à venir (exemple : Noël qui est célébré le même jour, quelle que soit l'année en cours).

## **Comment modifier les vacances ?**

Pour modifier un jour férié existant, il suffit de sélectionner le jour à modifier et le système affichera les options de modification et de suppression du jour férié. Une fois la modification effectuée, il suffit de cliquer sur le bouton "Enregistrer" pour que la modification soit prise en compte.

| Réglage                                                        |                                                             | Version précé | dente 🕤 🤖 🗶 RC -        |
|----------------------------------------------------------------|-------------------------------------------------------------|---------------|-------------------------|
| Soporte tecnico Fracttal One                                   |                                                             |               | Enregistrer             |
| Information     If a des changements en attente de sauvegarde! | Jours de travail<br>Lundi, Mardi, Mercredi, Jeudi, Vendredi |               | •                       |
| Détails                                                        | < (1) Choisi                                                |               | Ø 🗄                     |
| 🞧 Général                                                      | Description                                                 | Date          | Jour ouvrable Récurrent |
| Comptes Utilisateur                                            | Nouvel An                                                   | 2024-01-01    | Non                     |
| Calendrier de Travail                                          |                                                             |               |                         |
| š≘ Modules                                                     |                                                             |               |                         |
| ) Financier                                                    |                                                             |               |                         |
| Catalogues Auxiliaires                                         |                                                             |               |                         |
| Gestion Documentaire                                           |                                                             |               |                         |
| B Journal des Transactions                                     |                                                             |               |                         |
| G Sécurité                                                     |                                                             |               |                         |
| Connexions API                                                 |                                                             |               |                         |
| O Portail Invité                                               |                                                             |               |                         |
| Ompte                                                          | Affichage 1 sur 1                                           |               |                         |

**Important:** Lors de la modification ou de l'édition du "Calendrier de travail" ou du "Fuseau horaire UTC" depuis le module de configuration, toutes les dates reprogrammées pour les tâches en attente seront réinitialisées par le système. Par défaut, elles reviendront à la date calculée initialement pour chaque tâche en attente.

|       |                                        | Espana               |                           |         |                    |
|-------|----------------------------------------|----------------------|---------------------------|---------|--------------------|
|       | Confirmer                              |                      |                           |         |                    |
| wilie | Changer le fuseau horair<br>continuer? | e recalculera les tâ | ches en attente, Souhaite | ez-vous | Satélite<br>2m     |
| nent  |                                        |                      | Non                       | Oui     | J                  |
| ansa  | ctions                                 | C Latitude           | Longueur                  |         | ┌─ Tel principal — |